# 画面の見かた

| ホーム画面のしくみ      | 40 |
|----------------|----|
| ステータスバーについて    | 40 |
| 通知パネルを利用する     | 42 |
| ホーム画面をアレンジする   | 43 |
| アプリー覧画面をアレンジする | 45 |
| スタート画面をアレンジする  | 46 |

# ホーム画面のしくみ

ホーム画面は電源を入れたときに表示される、本機の操作の中心と なる画面です。ホーム画面をカスタマイズして、アプリケーション のショートカットやウィジェット、フォルダを表示させることがで きます。

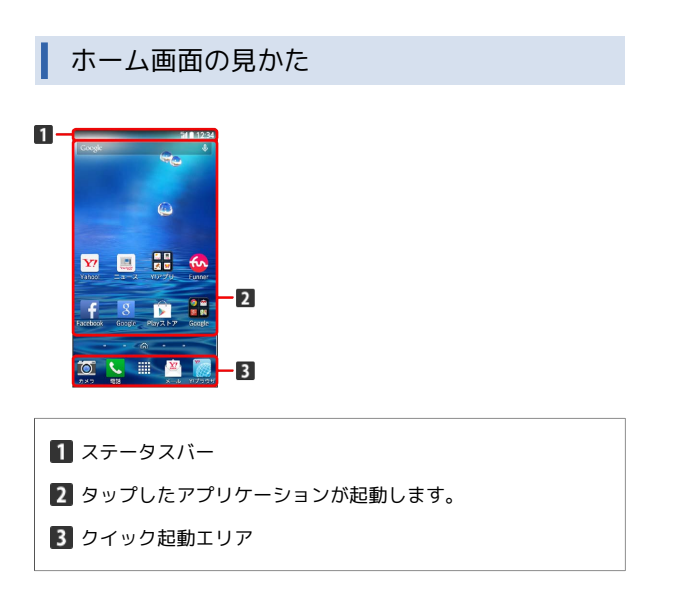

### ホーム画面シートを切り替える

ホーム画面は、5つのシートに分かれています。各ホーム画面をア イコンやウィジェットなどでカスタマイズして、便利に使用できま す。ホーム画面を左右にフリックすると、ホーム画面シートを切り 替えることができます。

・ほかのホーム画面シートを表示しているときに ── を押すと、 ホームに設定している画面に戻ります。

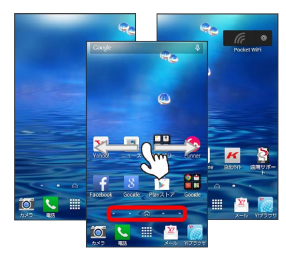

# ステータスバーについて

ステータスバーは、本機の画面上部にあります。新着メールなどの 通知アイコンや、本機の状態をお知らせするステータスアイコンが 表示されます。

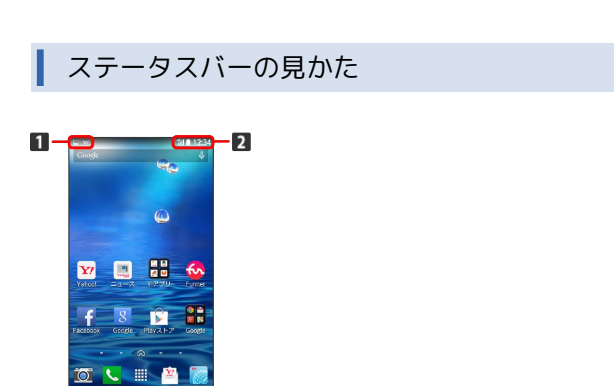

1 通知アイコン

2 ステータスアイコン

### おもな通知アイコン

ステータスバーに表示される通知アイコンには、次のようなものが あります。

| アイコン     | 説明                                   |
|----------|--------------------------------------|
| M        | 新着Gmailあり                            |
|          | 新着PCメールあり                            |
| <u>×</u> |                                      |
| 9        |                                      |
| e<br>E   | 簡易留守録メッセージあり                         |
| ŧ        | 音楽再生中                                |
| Ŷ        | Wi-Fi利用可能                            |
| ų        | USB接続中                               |
| د.       | 着信中/通話中                              |
| X        | <br>不在着信あり                           |
| (:       | <br>留守番電話のお知らせ                       |
| 00       |                                      |
|          |                                      |
| $\odot$  | <br>スヌーズ中/未確認のアラームあり                 |
| X        | タイマー動作中                              |
| Ó        | ストップウォッチ動作中                          |
|          | 緊急速報メール受信                            |
| Î        | データのアップロード                           |
| Ŧ        | データのダウンロード                           |
| Ê        | アプリケーションのインストール完了/アッ<br>プデート可能アップデート |
| 9        | <br>GPS利用中                           |
| *:       | <br>Bluetooth®によるデータ受信要求             |
|          |                                      |
| *        | microSDカード準備中                        |
|          | スクリーンショット                            |
|          | スクリーンショット失敗                          |
|          | エコモード設定中                             |

このほかにも、使用するアプリケーションによって異なる通知ア
 イコンが表示されます。

## おもなステータスアイコン

ステータスバーに表示されるステータスアイコンには、次のような ものがあります。

| アイコン                   | 説明                |
|------------------------|-------------------|
|                        | 簡易留守録設定中          |
| *                      | Bluetooth®オン      |
| X                      | マナー (ミュート) モード設定中 |
| $\square$              | マナー(バイブ)モード設定中    |
| 4G                     | データ通信中(4G)        |
| <sup>3</sup> G ,<br>∎€ | データ通信中 (3G)       |
|                        | データ通信中 (HSPA)     |
| <b></b>                | Wi-Fiネットワーク接続中    |
| 11                     | 電波レベル             |
|                        | ローミング中            |
| ık                     | 圈外                |
| ×                      | 機内モード             |
| 1                      | 要充電               |
|                        | 電池残量が少なくなっています    |
|                        | 電池残量十分            |
| ۶                      | 充電中               |
| Ø                      | アラーム設定中           |
| (+                     |                   |

 このほかにも、使用するアプリケーションによって異なるステー タスアイコンが表示されます。

# 通知パネルを利用する

ステータスバーを下向きにスライドすると、通知パネルを開くこと ができます。通知パネルでは、通知アイコンとその内容を確認でき ます。

通知パネルを開く

# 1

ステータスバーを下向きにスライドする

■● 通知パネルが表示されます。通知アイコンとその内容を確認できます。

・2本の指でステータスバーを下向きにスライドすると、クイック設 定画面が表示されます。

#### 通知パネルの見かた

ステータスバーを下にスライドすると、通知パネル画面が表示され、お知らせの確認や対応するアプリを起動することができます。 また、クイック設定画面では、よく使う機能のオン/オフなどの設 定がすぐにできます。

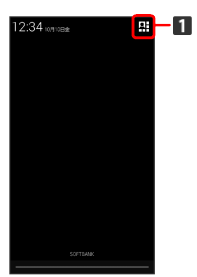

通知パネル画面

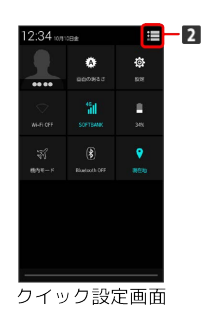

1 クイック設定画面を表示

2 通知パネル画面を表示

#### 🗄 通知パネルの操作

#### 通知を削除する

通知パネルで削除する通知を左/右にフリック

・通知によっては削除できないものもあります。

・ 🖬 をタップすると、すべての通知を削除できます。

アプリケーションの情報を表示する

通知パネルで情報を表示する通知をロングタッチ 📀 アプリ情 報

## ホーム画面をアレンジする

ホーム画面の壁紙を設定したり、ショートカットやウィジェット、 フォルダを追加してアプリケーションやデータに簡単にアクセスで きます。

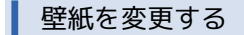

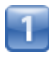

ホーム画面のアイコンがない場所をロングタッチ

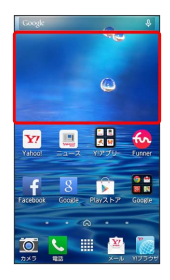

📢 ホーム画面の設定画面が表示されます。

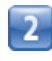

[壁紙]

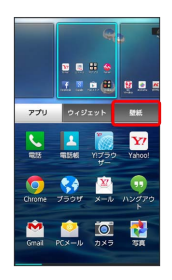

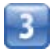

【ギャラリー】 / 「壁紙】 / 「ライブ壁紙】 / 「写真」 📎 壁紙を選 択 📀 【保存】 / 「壁紙設定」 / 「壁紙に設定」

📢 壁紙が設定されます。

・設定した壁紙によっては、以降も操作が必要な場合があります。
 画面の指示に従って操作してください。

ショートカットを追加する

アプリケーションのショートカットを追加します。

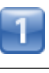

#### ホーム画面のアイコンがない場所をロングタッチ

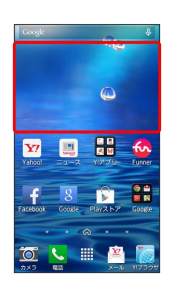

Image: Image: Imag

### 2

アプリ

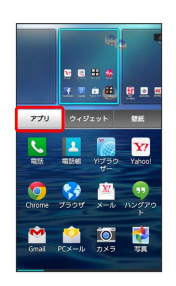

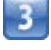

アプリケーションをロングタッチし、追加したいシートヘドラッグ

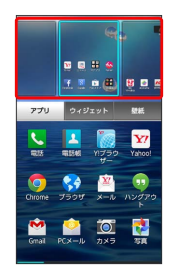

📢 ショートカットが追加されます。

・追加したいシートを選択してから、アプリケーションをタッチしても、ショートカットが追加されます。

## ウィジェットを追加する

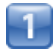

ホーム画面のアイコンがない場所をロングタッチ

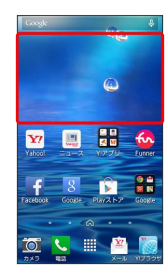

■「ホーム画面の設定画面が表示されます。

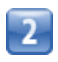

ウィジェット

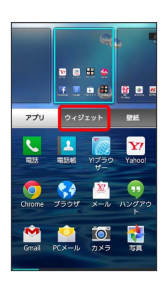

3

ウィジェットをロングタッチし、追加したいシートヘドラッグ

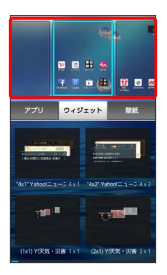

📢 ウィジェットが追加されます。

- ・追加したいシートを選択してから、ウィジェットをタッチして
   も、ウィジェットが追加されます。
- ・ウィジェットによっては、ウィジェットの詳細を設定できること があります。画面の指示に従って操作してください。

フォルダを追加する

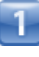

ホーム画面でフォルダに入れたいアイコンをロングタッチ

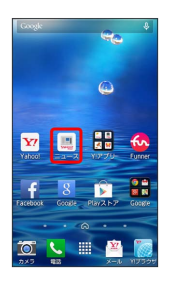

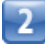

同じフォルダへ入れたいアイコンの上にドラッグ

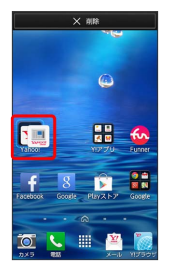

📢 フォルダが追加されます。

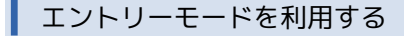

ホーム画面やメニュー表示を、従来の携帯電話のようにシンプルで わかりやすく表示できます。

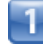

ホーム画面で 🏢 (アプリー覧) 📀 🔅 (設定)

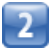

【ホーム切替】 🜍 【エントリーモード】

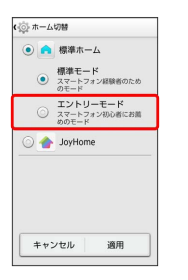

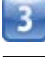

適用

■ エントリーモードが設定されます。

#### 🖬 ホーム画面のアレンジ時の操作

ウィジェットやアイコンを移動する

ホーム画面で対象のアイテムをロングタッチ 🚫 移動したい場 所にドラッグ

ウィジェットやアイコンを削除する

ホーム画面で対象のアイテムをロングタッチ 🕥 削除) ヘド ラッグ

フォルダ名を変更する

ホーム画面で対象のフォルダをタップ 🕥 ウィンドウ上部のタ イトルバーをタップ 📀 フォルダ名を入力 📀 🎫

フォルダにアプリのショートカットを追加する

ホーム画面で対象のフォルダをタップ 🚫 🕂 🕥 追加したい アプリにチェックを付ける 🚫 完了

を押したときに表示するホーム画面(メインホーム画面)シートを設定する

ホーム画面で2本の指を狭める 🕥 対象のホーム画面シートの

ホーム画面シートを追加する

ホーム画面で2本の指を狭める 🕟 🎛

ホーム画面シートを移動する

ホーム画面で2本の指を狭める 📀 対象のホーム画面シートを ロングタッチ 📀 移動したい位置にドラッグ

ホーム画面シートを削除する

ホーム画面で2本の指を狭める 🕓 対象のホーム画面シートを ロングタッチ 📀 削除 ヘドラッグ

エントリーモードを通常のホーム画面に戻す

ホーム画面で 🏢 (アプリー覧) 📀 🔅 (設定) 🕥 ホー ム切替 📀 標準モード 📀 適用 アプリー覧画面をアレンジする

#### アイコンを並び替える

アプリー覧画面のアイコンを並び替えることができます。

1

ホーム画面で 🏢 (アプリー覧) 📀 🚦 📀 アプリ並び替え

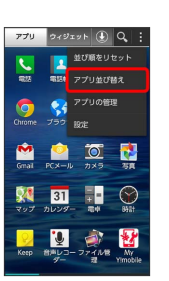

■ 並び替え画面が表示されます。

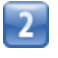

対象のアイコンをロングタッチ 🜔 移動したい場所にドラッグ

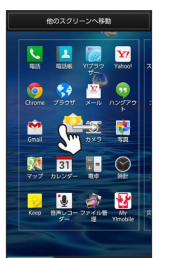

 他のスクリーンへ移動へドラッグすると、ほかのページに移動 させることができます。

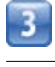

完了

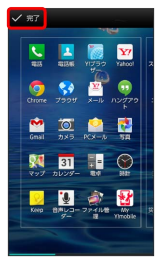

📢 アイコンの位置が保存されます。

💽 アプリー覧画面のアレンジ時の操作

アイコンの並び順をリセットする

ホーム画面で 🏢 (アプリー覧) 📀 🚺 📀 並び順をリ セット

# スタート画面をアレンジする

スタート画面の壁紙を設定したり、ショートカットやウィジェット を追加してアプリケーションやデータに簡単にアクセスできます。 スタート画面のセキュリティ解除方法を ときに利用できます。

スタート画面のショートカットアプリを変 更する

スタート画面で、画面をドラッグして起動するショートカットアプ リを変更します。

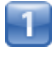

ホーム画面で 🏢 (アプリー覧) 📀 🏟 (設定)

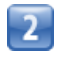

【スタート画面】

|    | 設定        |  |
|----|-----------|--|
| 用3 |           |  |
| 1  | ホーム切替     |  |
| 4  | 音/パイプ/LED |  |
| 0  | ディスプレイ    |  |
| E  | ストレージ     |  |
| Ŷ  | 電池        |  |
|    | アプリ       |  |
| 2- | ザー設定      |  |
|    | 位置情報      |  |
| 0  | スタート画面    |  |
| Ê  | セキュリティ    |  |

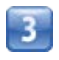

【スライド設定】

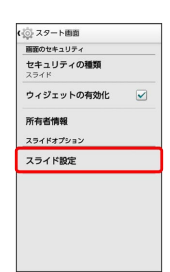

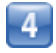

スタートのみ / スタート+アプリ1つ / スタート+アプリ2

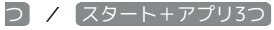

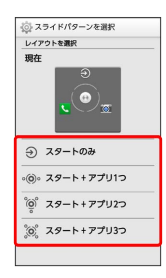

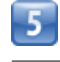

パターンを選択

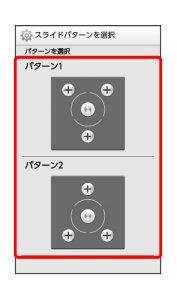

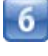

#### セキュリティ解除アイコンを置く位置をタップ

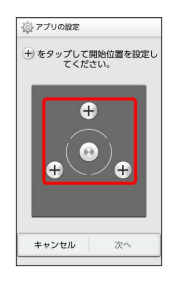

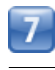

次へ

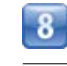

🕂 📀 アプリケーションをタップ

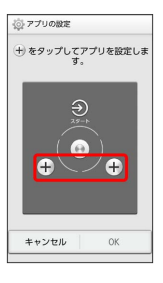

・すべての 🕂 のアプリケーションを設定してください。

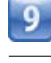

OK

📢 スタート画面のショートカットアプリが設定されます。

## スタート画面にウィジェットを追加する

スタート画面でウィジェットを利用できます。

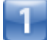

スタート画面で画面を左にスライド

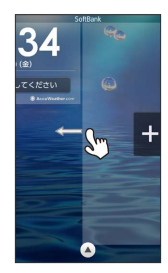

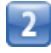

+

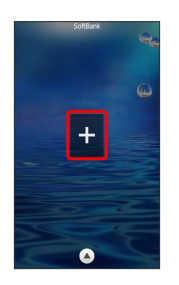

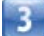

追加するウィジェットをタップ

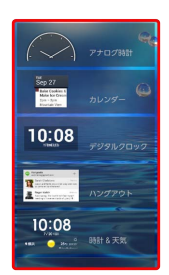

📢 スタート画面にウィジェットが追加されます。

- ・ウィジェットによっては、ウィジェットの詳細を設定できること があります。画面の指示に従って操作してください。
- スタート画面でのウィジェットの表示について
   いて

スタート画面でウィジェットを表示するには、画面を左にスライ ドさせてください。

・ウィジェット画面表示中も、 🍙 を押してスタート画面のセ キュリティ解除操作ができます。